## Descargar NETILITY de la página web Oficial <u>http://www.megatec.com.tw/</u>

Correspondiente al sistema operativo donde se instala el programa.

| 🖻 🕫 Inicio                                          | 📑 Mega System Techno                             | ogies   🎽 Mega System Technolog 🗙 🖓 | + ~     |               |                                 |   | -      | ٥  | × |
|-----------------------------------------------------|--------------------------------------------------|-------------------------------------|---------|---------------|---------------------------------|---|--------|----|---|
| $\leftrightarrow$ O $\leftrightarrow$ $\rightarrow$ | megatec.com.tw/Download.htm                      |                                     |         |               | □ ☆                             | ృ | l~     | ß  |   |
|                                                     | NetAgent Utility CD v5.8                         |                                     |         |               |                                 |   |        |    | ^ |
|                                                     | PROGRAM NAME                                     | DESCRIPTION / NOTES                 | VERSION | Release Date  | FILENAME                        |   | SIZE   |    |   |
|                                                     | Netility for Windows                             | 1. Updated                          | v5.1    | 20th Oct, '17 | Netility for Windows v5.1.rar   |   | 3.54M  | IB |   |
|                                                     | Netility for Linux                               | 1. NEW.                             | v2.0    | 20th Oct, '17 | Netility for Linux v2.0.rar     |   | 28.3M  | IB |   |
|                                                     | Netility for MAC                                 | Release Note                        | v2.0    | 20th Oct, '17 | Netility for MAC v2.0.rar       |   | 976K   | в  |   |
|                                                     | Netility for FreeBSD                             | 1. NEW.                             | v2.0    | 20th Oct, '17 | Netility for FreeBSD v2.0.rar   |   | 2.55M  | IB |   |
|                                                     | ClientMate for Windows                           | 1. Updated                          | v6.0    | 20th Oct, '17 | ClientMate for Windows v6.0.rar |   | 7.85M  | в  |   |
|                                                     | ClientMate for Linux                             | 1. NEW.                             | v6.0    | 20th Oct, '17 | ClientMate for Linux v6.0.rar   |   | 34.02N | ИB |   |
|                                                     | ClientMate for FreeBSD                           | 1. NEW.                             | v6.0    | 20th Oct, '17 | ClientMate for FreeBSD v6.0.rar |   | 4.28M  | IB |   |
|                                                     | ClientMate for MAC                               | 1. NEW                              | v6.0    | 20th Oct, '17 | ClientMate for MAC v6.0.rar     |   | 2.84M  | IB |   |
|                                                     | ClientMate for VMWare                            | 1. NEW                              | v3.51   | 20th Oct, '17 | ClientMate for VMWare v3.51.rar |   | 600K   | В  |   |
|                                                     | SNMPView for Windows                             | 1. Updated                          | v5.8    | 20th Oct, '17 | SNMPView v5.8.rar               |   | 7.57M  | IB |   |
|                                                     | SMS server                                       | 1. Updated                          | v1.7    | 20th Oct, '17 | SMS Server v1.7.rar             |   | 3.29M  | IB |   |
|                                                     | iMConfig                                         | 1. Updated                          | v1.3    | 20th Oct, '17 | iMConfig v1.3.rar               |   | 2.85M  | IB |   |
|                                                     | UPS MIB file                                     |                                     |         | 20th Oct, '17 | UPSmate.rar                     |   | 74KE   | 3  |   |
|                                                     | OpenSSL                                          |                                     |         | 20th Oct, '17 | OpenSSL.rar                     |   | 1.76M  | IB |   |
|                                                     | Windows Socket 2 Update                          |                                     |         | 20th Oct, '17 | windows socket 2 update.rar     |   | 898K   | в  |   |
|                                                     | Time Server                                      |                                     |         | 20th Oct, '17 | time server.rar                 |   | 945K   | В  |   |
|                                                     | NetAgent User Manual<br>(English)                | 1. Updated                          | v7.0    | 20th Oct, '17 | NetAgent-Manual-EN-V7.0.rar     |   | 12.60N | ИВ |   |
|                                                     | NetAgent User Manual<br>(Chinese Traditional)    | 1. Updated                          | v7.0    | 20th Oct, '17 | NetAgent-Manual-TC-V7.0.rar     |   | 13.340 | ИВ |   |
|                                                     | NetAgent User Manual<br>(Simplified Traditional) | 1. Updated                          | v7.0    | 20th Oct, '17 | NetAgent-Manual-SC-V7.0.rar     |   | 12.99  | ИВ |   |
|                                                     | NetAgent User Manual<br>(Russian)                | 1. Updated                          | v6.2    | 20th Oct, '17 | NetAgent-Manual-RU-V6.2.rar     |   | 8.72M  | IB |   |
|                                                     | NetAgent Quick Installation Guide<br>(PRT)       | 1. Updated                          |         | 20th Oct, '17 | NetAgent.QIG_PRT.rar            |   | 743K   | в  |   |
|                                                     | NetAgent Quick Installation Guide<br>(WBDL)      | 1. Updated                          |         | 20th Oct, '17 | NetAgent.QIG_WBDL.rar           |   | 1.10M  | в  |   |
|                                                     | NetFeeler2 User Manual<br>(Russian)              | 1. Updated                          |         | 20th Oct, '17 | NetFeeler2 RUv10 9a19.rar       |   | 893K   | в  |   |
|                                                     | NetFeeler Mini User Manual                       | 1. Updated                          |         | 20th Oct, '17 | NetFeelerMini ENv10.8814.rar    |   | 253K   | в  |   |

Conectar el ordenador a la tarjeta SNMP mediante cable ethernet standard (no tiene que ser cruzado) y Ejecutar la aplicación Netility.

| 🎦 Netility                      |                                                          |                                            | <u></u>       |            | X        |
|---------------------------------|----------------------------------------------------------|--------------------------------------------|---------------|------------|----------|
| Launch<br>Web User<br>Interface | N                                                        | et                                         | ilit          |            |          |
|                                 | Searc                                                    | h for devi                                 | ce's LAN IP   |            | _        |
|                                 | Serial Number                                            | MAC Address                                | IP Address    |            |          |
|                                 | 3927161112                                               | 00-03-EA-13-B9-18                          | 192.168.0.100 |            |          |
| Firmware<br>Upgrade             |                                                          |                                            |               |            |          |
| About                           |                                                          |                                            |               |            |          |
| Refresh<br>List                 | Hardware Versior<br>Firmware Version:<br>MAC Address: 00 | : HDY520<br>3.5.DY520.a<br>•03-EA-13-B9-18 |               | Select 1 o | ET PONOT |

Tras esperar unos 30 segundos aproximadamente te muestra todos los datos de la tarjeta, en la parte de abajo el Hardware Versión y Firmware Versión. Es posible que tenga que pulsar al botón de "Refresh List ".

Descargar la versión del Firmware correspondiente a tu tarjeta Hardware Versión desde la página <u>www.hectronica.com</u> en el área de descargas. Dependiendo del momento, es posible que tenga que elegir entre SAI trifásico o SAI monofásico, si solo existe una versión de firmware, es adaptada a SAI trifásico y monofásico.

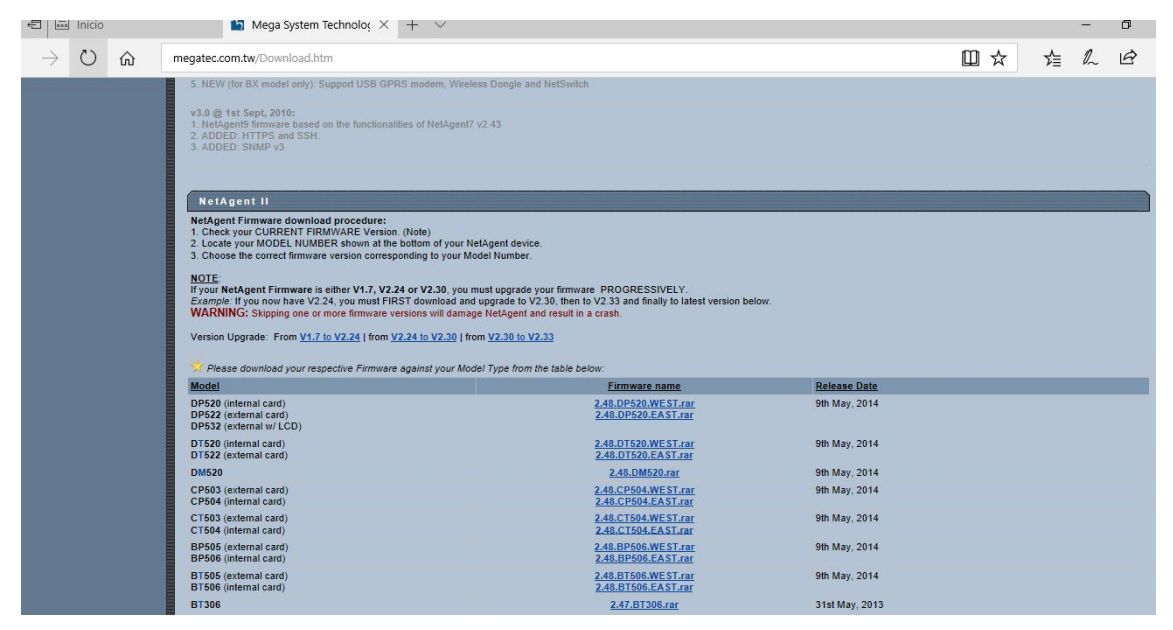

Este es un ejemplo, pero el nombre del firmware cambia en función de la versión este caso hay que descargar la DP520 (internal Card)

Firmware name: \*\*\*\*\*\*\*\*.rar o \*\*\*\*\*\*.bin. Una vez descargada en el pc correspondiente, descomprimir el archivo.

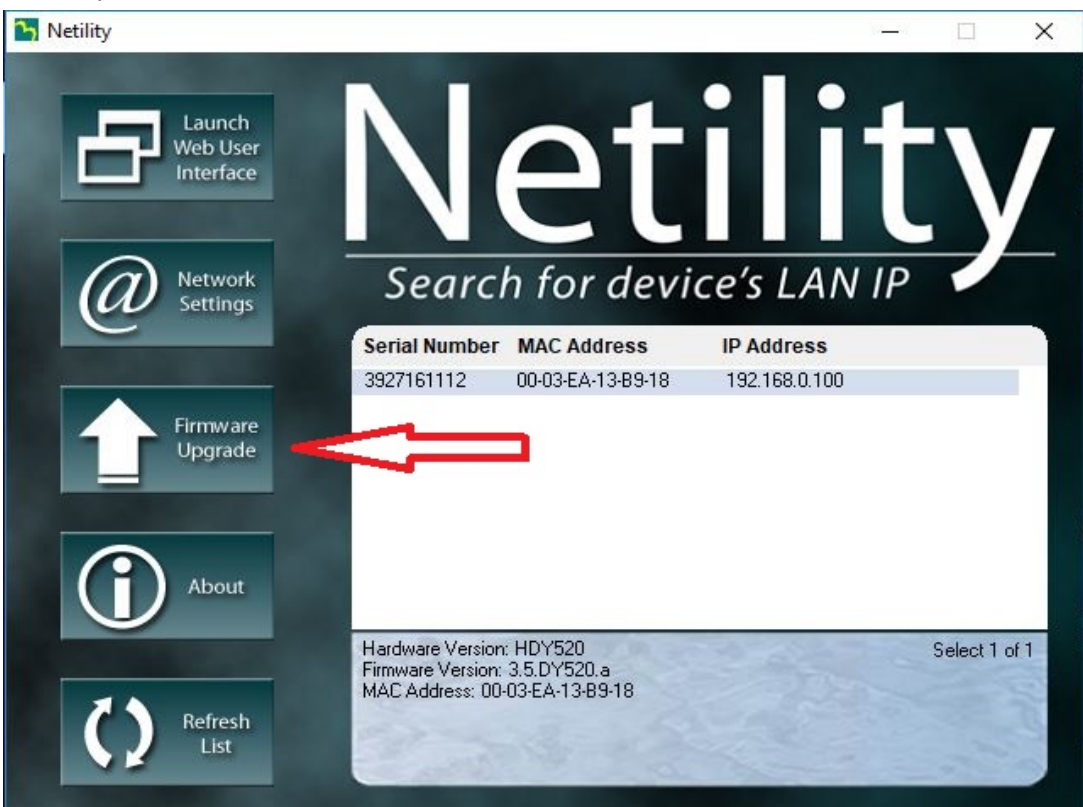

En la aplicación Netility, seleccionar FIRMWARE UPGRADE. Se abrirá una ventana donde debe seleccionar el archivo que se ha descargado y descomprimido.

| 🎦 Netility               |                                                                  | - 🗆 X         |
|--------------------------|------------------------------------------------------------------|---------------|
| Laun<br>Web u<br>Interfa | ownload  C:\Users\usuario\Desktop\3.6.DY520\3.6.DY5  Downloading | ty<br>P       |
| Firmw<br>Upgra           | Device Download Status<br>3927161112 Downloading                 |               |
| Refresh<br>List          | Download Cancel                                                  | Select 1 of 1 |

Una vez seleccionado pinchar en Download y la tarjeta empezara a actualizarse.

| Netility                                                                                                    |                                                                                            | -  |            | ×    |
|----------------------------------------------------------------------------------------------------|--------------------------------------------------------------------------------------------|----|------------|------|
| Laun<br>Web L<br>Interf.<br>File name:                                                                                                    | ers\usuario\Desktop\3.6.DY520\3.6.DY520 bir                                                | t  |            |      |
| Image: Network Setting       Image: Network Setting       Image: Network Setting       Image: Network Setting       Image: Network Setting       Image: Network Setting       Image: Network Setting       Image: Network Setting       Image: Network Setting <td>1 unit success, 0 unit fail.<br/>Device Download Status<br/>3927161112 Download Successfully</td> <td>IP</td> <td></td> <td></td> | 1 unit success, 0 unit fail.<br>Device Download Status<br>3927161112 Download Successfully | IP |            |      |
| Abo                                                                                                    | Download I Consel 1                                                                        |    | Select 1 o | ıf 1 |
| Refresh<br>List                                                                                                    |                                                                                            |    | 1998       | 1010 |

Una vez terminado el proceso, indica "Download Successfully", cerrar la ventana y comprobar en el Netility que se ha actualizado correctamente, es posible que tarde alrededor de 60 segundos en mostrarse la tarjeta ya que se está reiniciando. No desconectar durante el proceso de actualización ni actualizar con un firmware que no sea el indicado; si no la tarjeta se inutilizará y quedará inservible.